## How to Post and Reshare Content on LinkedIn

**Steps for Sharing a Post on LinkedIn** 

Follow these steps to share content on your personal LinkedIn profile:

- 1. Log in to LinkedIn.com by entering your email and password. Then click "Sign In."
- 2. From the homepage, click the "Start a post" textbox.
- 3. Write your message by entering your post content. You can click the smiley icon to add emojis to your text. You can also use hashtags or @ mention other accounts or organizations.
  - To add media to your post, like photos, videos, documents, or polls, click the corresponding icon in the bottom left corner of the window or the three dots.

**Go**.

Force.

- 4. Review your post by double-checking the content for any errors or missing information.
- 5. Click the "Post" button to publish your content to LinkedIn.

## **Steps for Resharing a Post on LinkedIn**

Follow these steps to reshare content from other accounts or organizations to your personal LinkedIn profile:

- 1. Log in to LinkedIn: Open LinkedIn and log in to your account.
- 2. Find the Post: Locate the post you want to reshare in your feed or on a user's profile.
- 3. Click on the "Share" button below the post, which is usually represented by an arrow icon.
- 4. Add a Comment: A new window will pop up allowing you to add your own commentary or thoughts to the post. This step is optional, but adding a personal touch can make your share more engaging. You can also use hashtags or @ mention other accounts or organizations.
- 5. Review your reshare copy for any errors, then click on the "Post" button to reshare the post to your network.